## App Sparkasse: prima configurazione e funzioni

Tenere a portata di mano le credenziali di accesso al servizio di online banking. Consigliamo di utilizzare l'app Sparkasse insieme all'app S-pushTAN per la generazione di TAN, in quanto le due app sono perfettamente complementari. La seguente descrizione riguarda il sistema operativo iOS. La procedura può variare lievemente per gli altri sistemi operativi per dispositivi mobili.

www.sparkasse-kehl.de

Sparkasse

Hanauerland

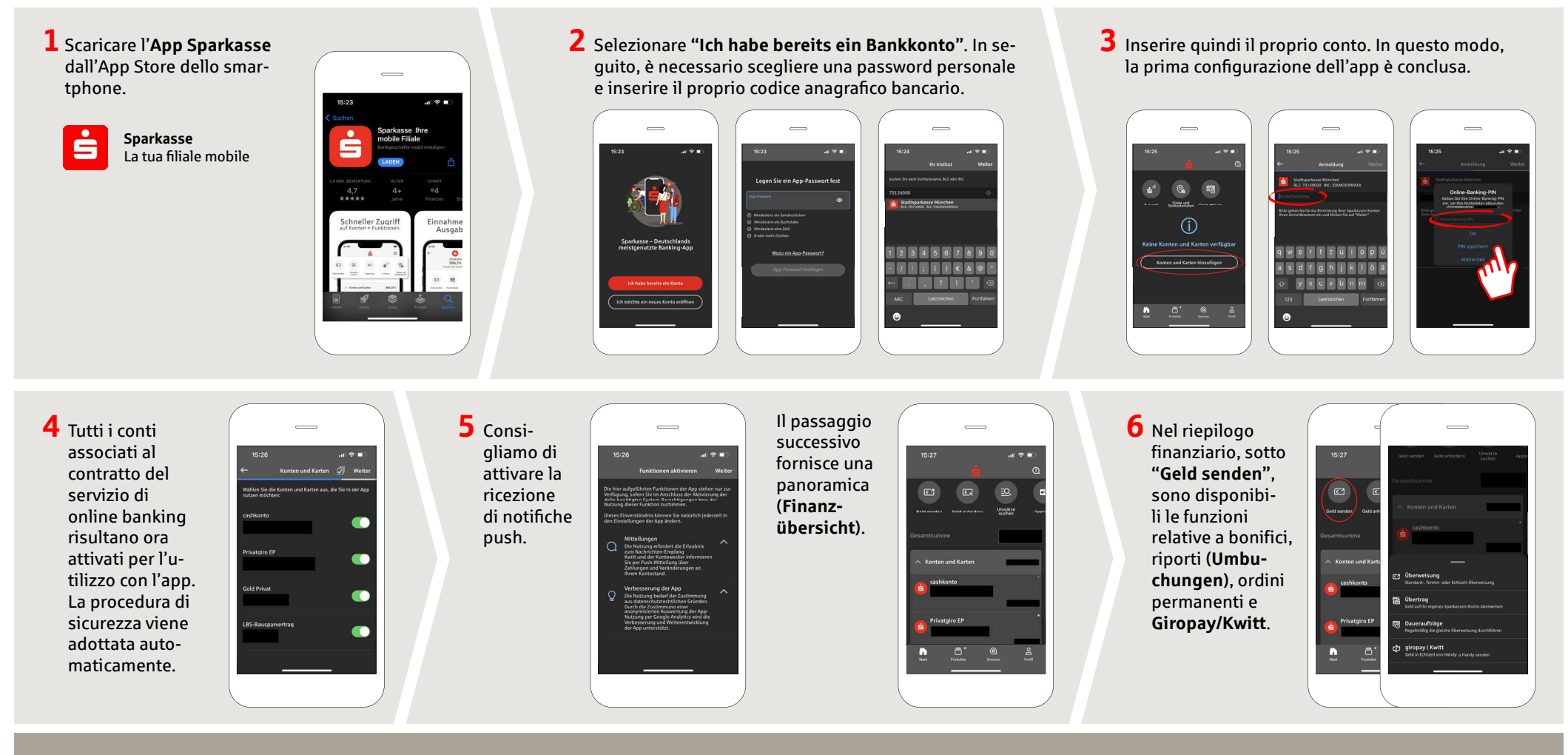

DO YOU HAVE ANY QUESTIONS ABOUT THE SPARKASSE APP?

Central service call number: You can contact us under +49 7851 860 0 Mon–Fri from 8 am – 6 pm.

Further information about is available at: www.sparkasse-kehl.de

Our branches https://www.sparkasse-kehl.de/de/home/toolbar/filialen.html

## App Sparkasse: prima configurazione e funzioni

Tenere a portata di mano le credenziali di accesso al servizio di online banking. Consigliamo di utilizzare l'app Sparkasse insieme all'app S-pushTAN per la generazione di TAN, in quanto le due app sono perfettamente complementari. La seguente descrizione riguarda il sistema operativo iOS. La procedura può variare lievemente per gli altri sistemi operativi per dispositivi mobili.

www.sparkasse-kehl.de

Sparkasse

Hanauerland

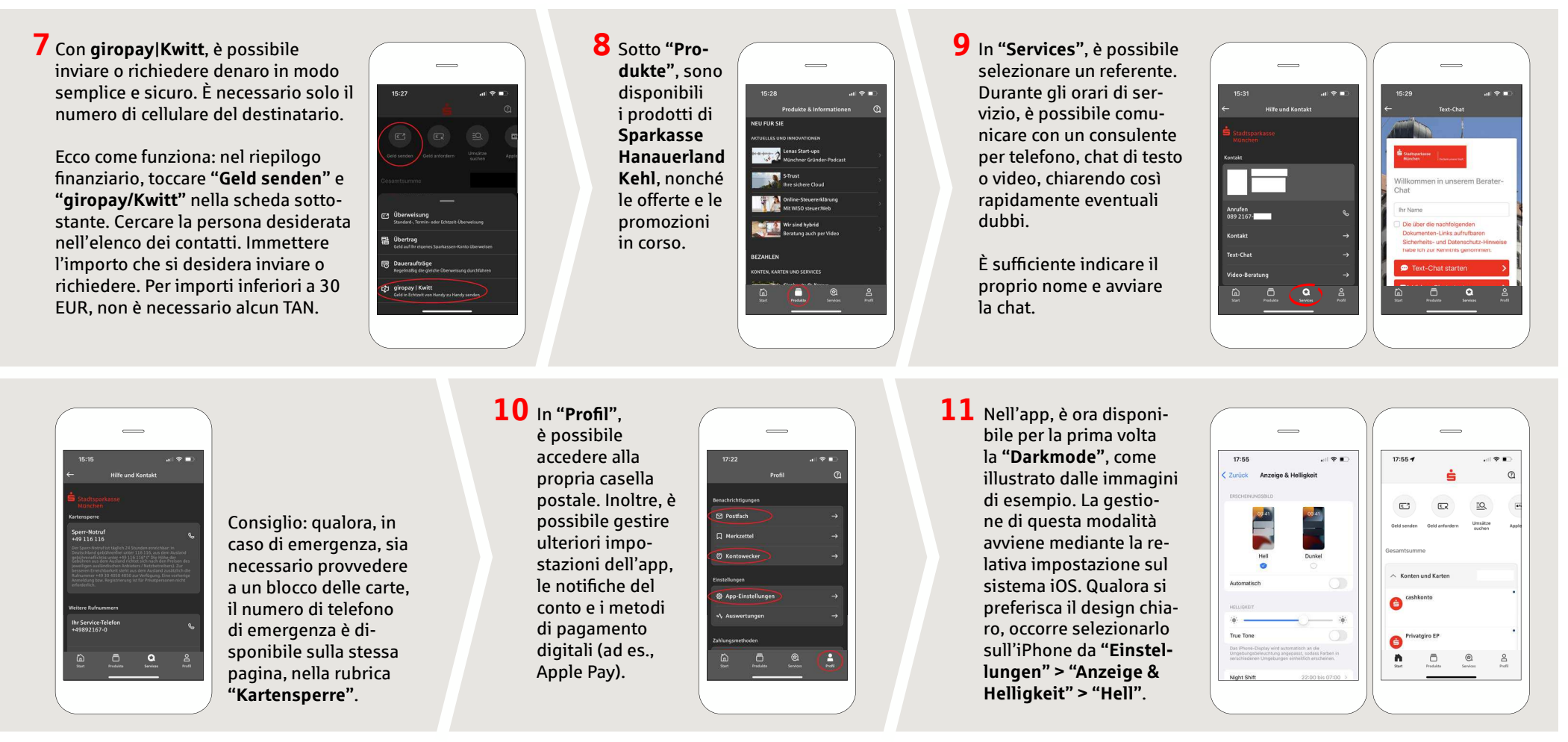

## DO YOU HAVE ANY QUESTIONS ABOUT THE SPARKASSE APP?

Central service call number: You can contact us under +49 7851 860 0 Mon–Fri from 8 am – 6 pm.

Further information about is available at: www.sparkasse-kehl.de

## Our branches https://www.sparkasse-kehl.de/de/home/toolbar/filialen.html

Sparkasse Hanauerland Kehl | Hauptstr. 88 | 77694 Kehl | Phone: +49 7851 860 0 | mail@sparkasse-kehl.de | www.sparkasse-kehl.de